# Comment synchroniser mon calendrier Open pro avec une autre plateforme de réservation ?

## Etapes de paramétrage

Connectez-vous à https://www.open-pro.fr/ puis allez dans l'onglet « Synchronisation iCal »

| N° dossier / Nom client <b>Q</b>                                                | SYNCHRONISATION ICAL                                                                                                    |  |  |  |
|---------------------------------------------------------------------------------|----------------------------------------------------------------------------------------------------|--|--|--|
| Tableau de bord                                                                 |                                                                                                    |  |  |  |
| SUIVI DES RÉSERVATIONS                                                          |                                                                                                    |  |  |  |
| <ul> <li>Planning</li> <li>Dossiers</li> </ul>                                  | Ce module vous permet de synchroniser le planning de vos hébergements sur différentes plateformes.<br>iCal est un format de données qui vous permet de mettre à jour et partager des calendriers électroniques de façon automatique.<br>Si votre hébergement est disponible à la réservation sur d'autres sites Internet, vous pouvez choisir cette option afin que vos disponibilités soient à jour sur toutes les plateformes, sans intervention<br>de votre ast <b>a</b>                                                                                                    |  |  |  |
|                                                                                 |                                                                                                    |  |  |  |
| Arrivées                                                                        |                                                                                                    |  |  |  |
| 🕞 Départs                                                                       | Module de synchronisation iCal                                                                                                    |  |  |  |
| HÉBERGEMENT  Accès aux hébergements  Suppléments COMMERCIALISATION  Codes Promo | <ul> <li>Compatible avec la grande majorité des plateformes de réservation et outils de gestion d'agenda</li> <li>Votre planning Open Pro se met automatiquement à jour avec les réservations créées dans d'autres plateformes</li> <li>Le planning des autres plateformes se met automatiquement à jour avec les réservations créées dans Open Pro ou, les deux !</li> <li><i>1 synchronisation par hébergement incluse pour 0€ /mois</i></li> <li>Besin de plus de synchronisations ?</li> <li>Créez un nombre illimité de synchronisations pour 4€ /mois*</li> <li>*Montant hors taxes. Pour bénéficier d'un nombre illimité de synchronisations, contactez-nous (support@alliance-reseaux.com)</li> </ul> |  |  |  |
| PARAMÈTRES                                                                      | 16                                                                                                    |  |  |  |
|                                                                                 |                                                                                                    |  |  |  |
| Modalités de vente                                                              | Choisissez les hébergements à synchroniser                                                                                                    |  |  |  |
| Personnalisation des contrats                                                   |                                                                                                    |  |  |  |
| @ Personnalisation des mails                                                    | Hébergement test 1                                                                                                    |  |  |  |

La liste de vos chambres et/ou meublés apparait, cliquez ensuite sur le bouton « détail » de chaque hébergement

Vous pouvez également retrouver ce bouton directement sur le planning :

| 🕐 Tableau de bord      | 🗰 23 juin 2020 - 13 j | uillet 2020                                                                                    |                    | AUJOURD'HUI        | Mois 🗸 |
|------------------------|-----------------------|------------------------------------------------------------------------------------------------|--------------------|--------------------|--------|
| SUIVI DES RÉSERVATIONS |                       |                                                                                                |                    |                    |        |
| iii Planning           | ۵                     | Chambre Camélias<br>Ref: OSCH-93408-1<br>Visible sur internet avec autorisation de réservation | CRÉER DES TARIFS   | % CRÉER DES PROMOS |        |
| Q Dossiers             |                       |                                                                                                | Y CRÉER UN DOSSIER | VOIR LES TARIFS    |        |
| Arrivées               |                       |                                                                                                | SYNCHRO. ICAL      |                    |        |
| Départs                |                       | MODIFIER                                                                                       |                    |                    |        |

Vous arriverez ensuite sur cet affichage, cliquez sur « ajouter une synchronisation » :

| Chambre Camélias                                                                                                    |  |  |  |
|----------------------------------------------------------------------------------------------------|--|--|--|
| Ajoutez une synchronisation pour envoyer ou recevoir dans votre open pro les disponibilités de cet hébergement, s'il est vendu sur d'autres plateformes. |  |  |  |
|                                                                                                    |  |  |  |
| ← AJOUTER UNE SYNCHRONISATION                                                                                                    |  |  |  |

### Choisissez ensuite le mode de synchronisation voulu :

#### AJOUTER UNE SYNCHRONISATION

| itana 1 : Ouo coubaitaz | value faire pour set héhergement ?                                                                                                    |
|-------------------------|----------------------------------------------------------------------------------------------------|
| tape 1: Que sounaitez-  |                                                                                                    |
| e souhaite              | Exporter les réservations Open Pro vers une autre plateforme de réservation, et importer dans Open Pro les réservations créées dans cette autre plateforme |
|                         | <b>Exporter</b> les réservations Open Pro vers une autre plateforme de réservation                                                                         |
|                         | Importer dans Open Pro les réservations créées dans une autre plateforme de réservation                                                                    |

A noter que dans la majorité des cas, on souhaitera **exporter ET importer les données**, pour que les informations se retrouvent bien dans les 2 plannings : une résa open pro bloquera les disponibilités dans Booking par exemple et une résa Booking bloquera les disponibilités dans open pro.

Vous devrez ensuite remplir tous les champs suivants :

#### AJOUTER UNE SYNCHRONISATION Chambre Camélias

| I≡ RETOUR À LA LISTE                                                                                                    |                                                                                                    |  |  |  |
|----------------------------------------------------------------------------------------------------|----------------------------------------------------------------------------------------------------|--|--|--|
| Etape 2 : Configuration                                                                                                    |                                                                                                    |  |  |  |
| Nom de la plateforme de réservation<br>(ex : Booking.com, Airbnb, etc)                                                                     |                                                                                                    |  |  |  |
| Pour importer dans Open Pro les réserva                                                                                                    | tions créées dans cette plateforme de réservation, vous devez renseigner ci-dessous l'adresse de calendrier récupérée sur cette plateforme. 🔞 |  |  |  |
| Adresse du calendrier à importer                                                                                                    | Collez ici l'adresse du calendrier à importer                                                                                                 |  |  |  |
| Pour exporter les réservations Open Pro vers cette plateforme de réservation, vous devez copier l'adresse ci-dessous sur cette plateforme. |                                                                                                    |  |  |  |
| Adresse du calendrier Open Pro                                                                                                    | ttps://api.open-pro.fr/std/v1/fournisseurs/93408/hebergements/1/ics/AQB9EXZ4GFKT73ABQYWK4L9VA93T7BXQEDKU2J9FV5LFYF2S3NJA                      |  |  |  |

Nom de la plateforme : il s'agit d'un nom interne, pour vous y retrouver si vous gérez plusieurs plateformes.

Adresse du calendrier à importer : vous retrouverez cette adresse dans votre espace Booking, Airbnb, Google Agenda, etc. Il vous suffit de la copier-coller dans cet espace.

Adresse du calendrier Open Pro : il vous suffit de copier-coller ce code dans votre espace Booking, Airbnb, Google Agenda, etc.

Cliquez ensuite sur Valider.

Vos calendriers sont désormais synchronisés !

## A retenir

- ✓ La synchronisation entre les calendriers a lieu toutes les deux heures
- ✓ Vous pouvez synchroniser gratuitement UN planning. Si vous souhaitez en connecter plusieurs (par exemple Booking + Airbnb), vous devrez passer par la solution payante à 4 €
   HT par mois. Pour accéder à ce service, rendez-vous dans « Synchronisation iCal » et cliquez sur le bouton « contactez-nous »
- ✓ Si vous avez plusieurs chambres, vous pouvez connecter chaque chambre à un planning gratuitement

# Un doute, une question ?

## Contactez-nous !

Emmanuelle Allain ou Clara Blanchoz 06 70 59 53 02 partenaires@vienne-condrieu.com